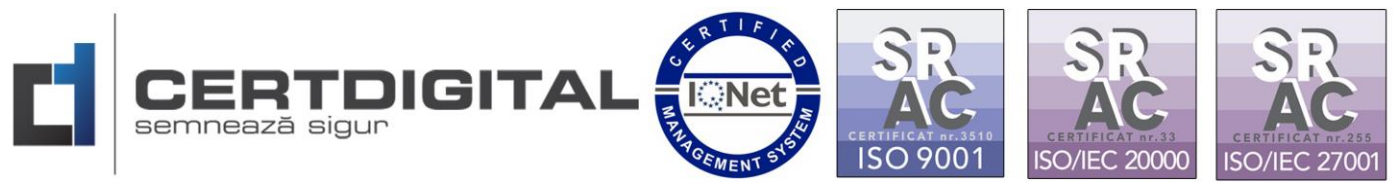

## INSTRUCȚIUNI INSTALARE DRIVER CERTDIGITAL CLOUD REMOTE SIGNER

## **Windows**<sup>®</sup>

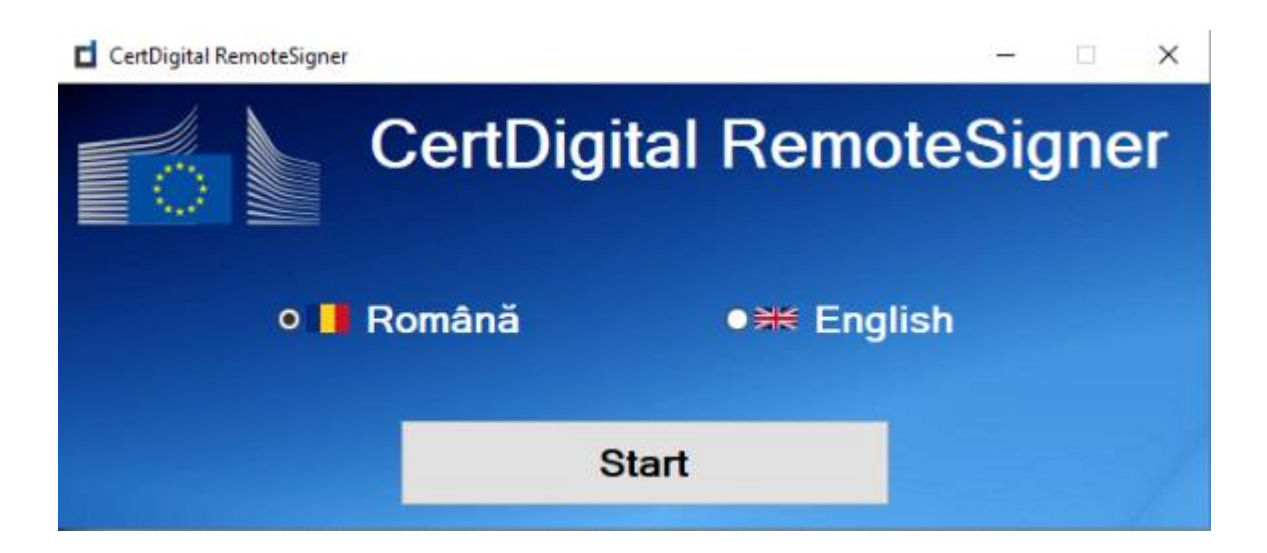

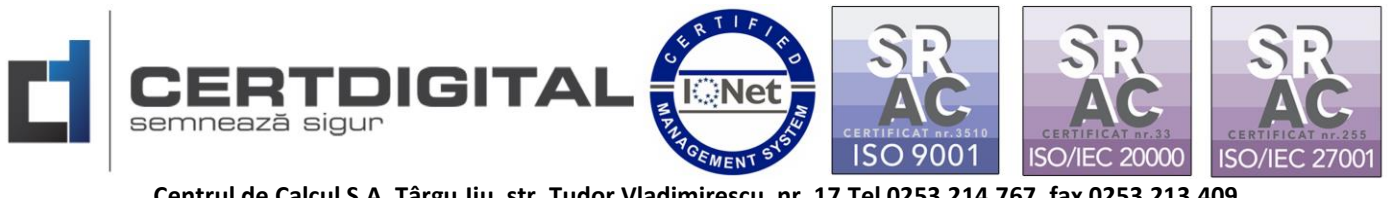

Pentru a folosi semnătura electronică Cloud CertDigital eSIGN la semnarea nativă a documentelor în Adobe Reader DC, aplicația de semnare documente CDPClient sau autentificarea cu certificatul digital în platformele care necesită acest lucru, va trebui să parcurgeți următorii pași:

1. Accesați <u>www.certdigital.ro</u> secțiunea Suport Tehnic-Descarcă Aplicații:

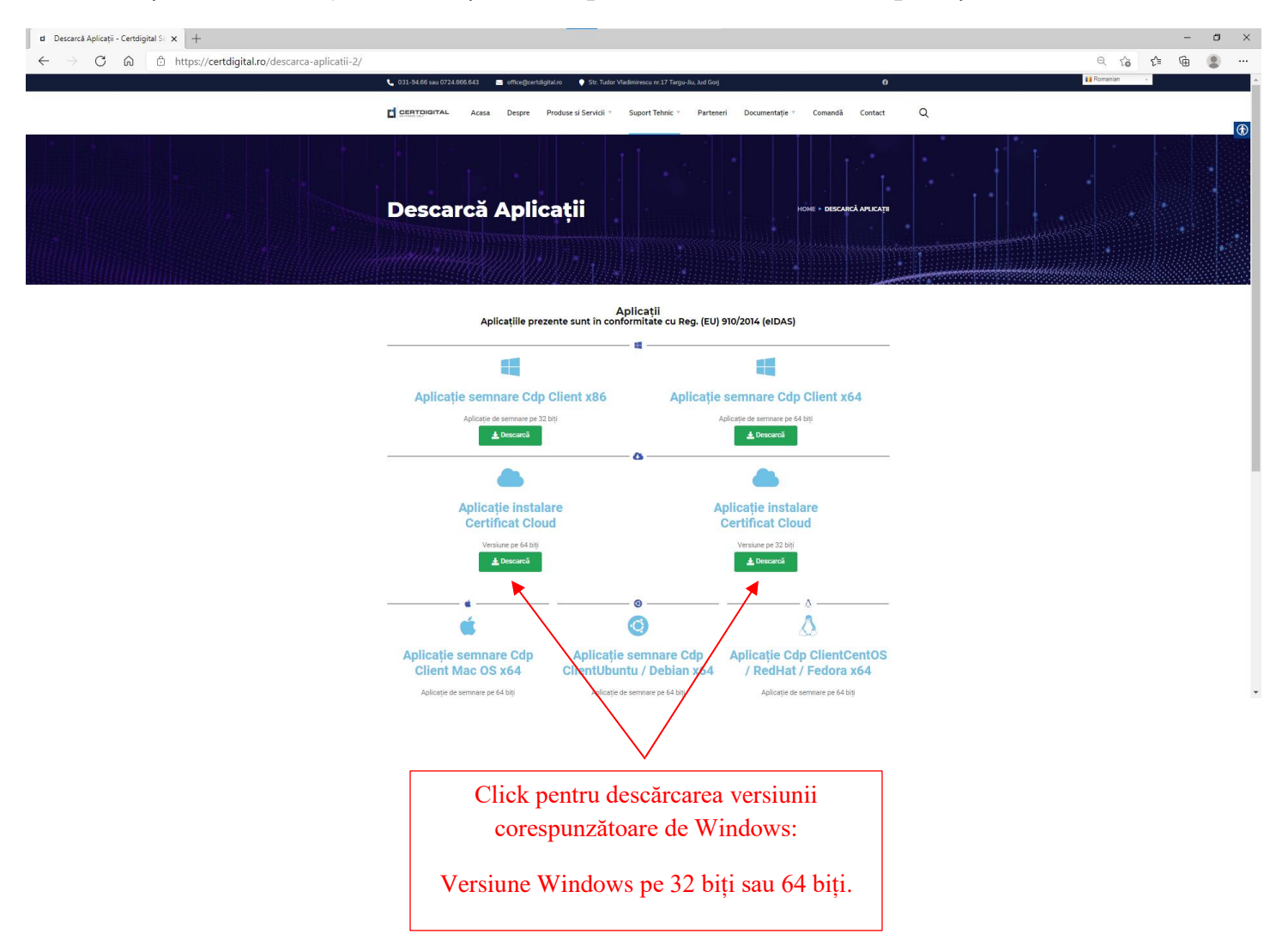

sau accesați urmatoarele linkuri pentru descărcarea aplicației:

https://ca.certdigital.ro/ota/cdpcloud/SetupCertDigitalCloud\_x64.exe -versiune 64 biți;

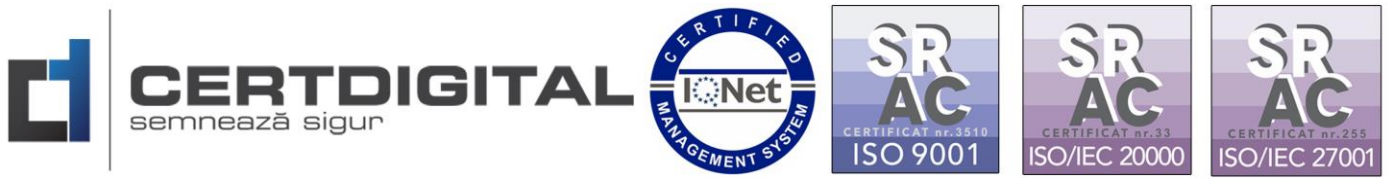

https://ca.certdigital.ro/ota/cdpcloud/SetupCertDigitalCloud\_x86.exe - versiune 32 de biți.

2. Deschideți fișierul descărcat pentru instalare:

| d Descarcă Aplicații - Certdigital Se 🗙 🕂        |                                                                                                    |                                               | - 0       |
|--------------------------------------------------|----------------------------------------------------------------------------------------------------|-----------------------------------------------|-----------|
| ← → C ☆ (a) certdigital.ro/descarca-aplicatii-2/ |                                                                                                    |                                               | Q 🖈 😊 🇯 🕕 |
|                                                  | <ul> <li>031-94.66 sau 0724.666.643</li> <li>office-greentdigital.ro</li> <li>Str. Tudor Vladimi</li> <li>CERTIFICIGITAL</li> <li>Acasa</li> <li>Despre</li> <li>Produse si Servicii</li> <li>Su</li> </ul> | escu nr. 17 Targu-Jia, Jud Godj O             | Q         |
|                                                  | Descarcă Aplicații                                                                                                    | HOLE & BEALACLARING                           |           |
|                                                  | Apli<br>Aplicațiile prezente sunt în conform                                                                                                    | cații<br>Lităte cu Reg. (EU) 910/2014 (eIDAS) |           |
|                                                  |                                                                                                    |                                               |           |
|                                                  | Aplicație semnare Cdp Client x86                                                                                                    | Aplicație semnare Cdp Client x64              |           |
|                                                  | Aplicație de sermare pe 32 brți<br><b>±</b> Descarcă                                                                                                    | Aplicație de semnare pe 64 biți               |           |
|                                                  | č                                                                                                    |                                               |           |
|                                                  | Aplicație instalare<br>Certificat Cloud                                                                                                    | Aplicație instalare<br>Certificat Cloud       |           |
|                                                  | Versiune pe 64 bitj<br>▲ Descarð                                                                                                    | Verslune pe 32 biji<br><b>≜ Descarcii</b>     |           |
|                                                  | •                                                                                                    | ۵                                             |           |
|                                                  | Aplicatie sempare Cdp Aplicatie se                                                                                                    | mnare Cdn Aplicatie Cdn ClientCentOS          |           |
| SetupCertDigitalClexe                            |                                                                                                    |                                               | Show all  |
|                                                  |                                                                                                    |                                               |           |
|                                                  |                                                                                                    |                                               |           |
|                                                  | Click pentru rularea                                                                                                    | executabilului                                |           |
|                                                  | "SetupCertDigitalCloud                                                                                                    | d_xVersiune.exe"                              |           |

Atenție!!! Înainte de a instala aplicația asigurați-vă că nu aveți programe, aplicații sau documente în lucru/deschise deoarece în funcție de update-ul/actualizarea sistemului dvs. de operare acesta poate să vă solicite restart sau să efectueze acest lucru în mod automat.

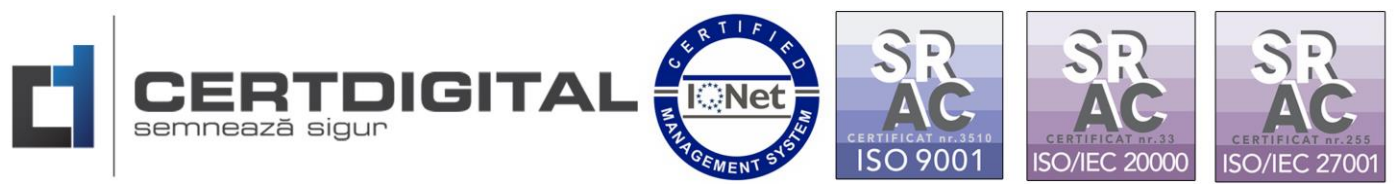

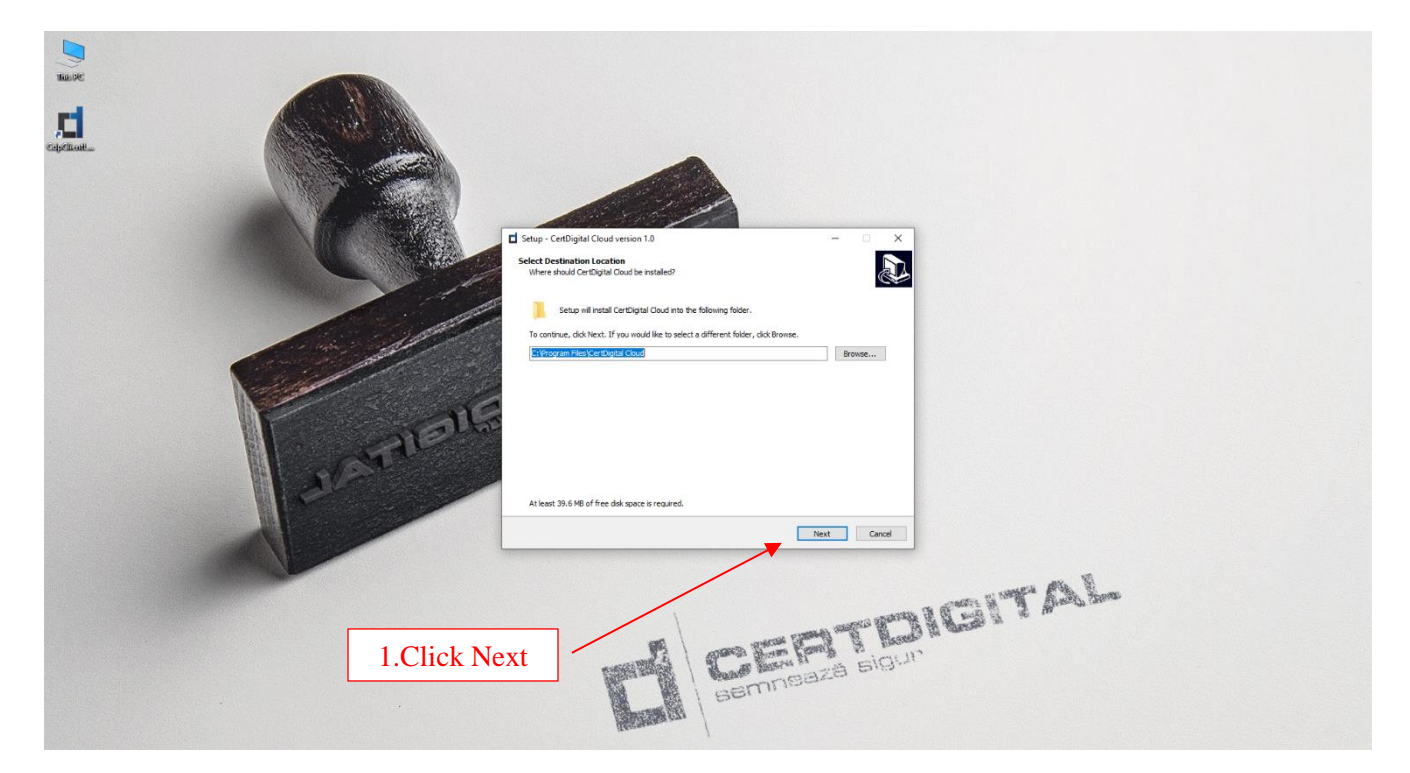

| De Je<br>Espeñant. | <complex-block></complex-block> |
|--------------------|---------------------------------|
|                    | 2.Click Next                    |

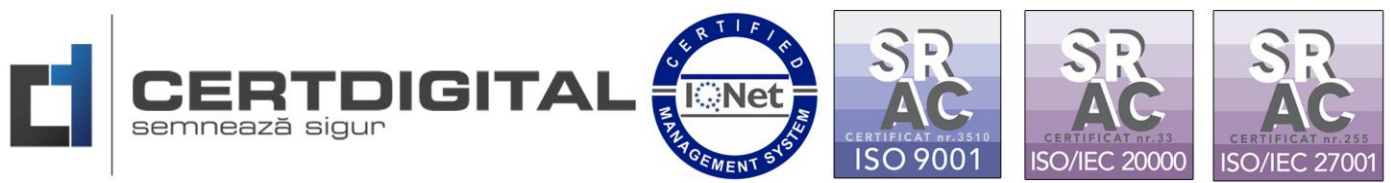

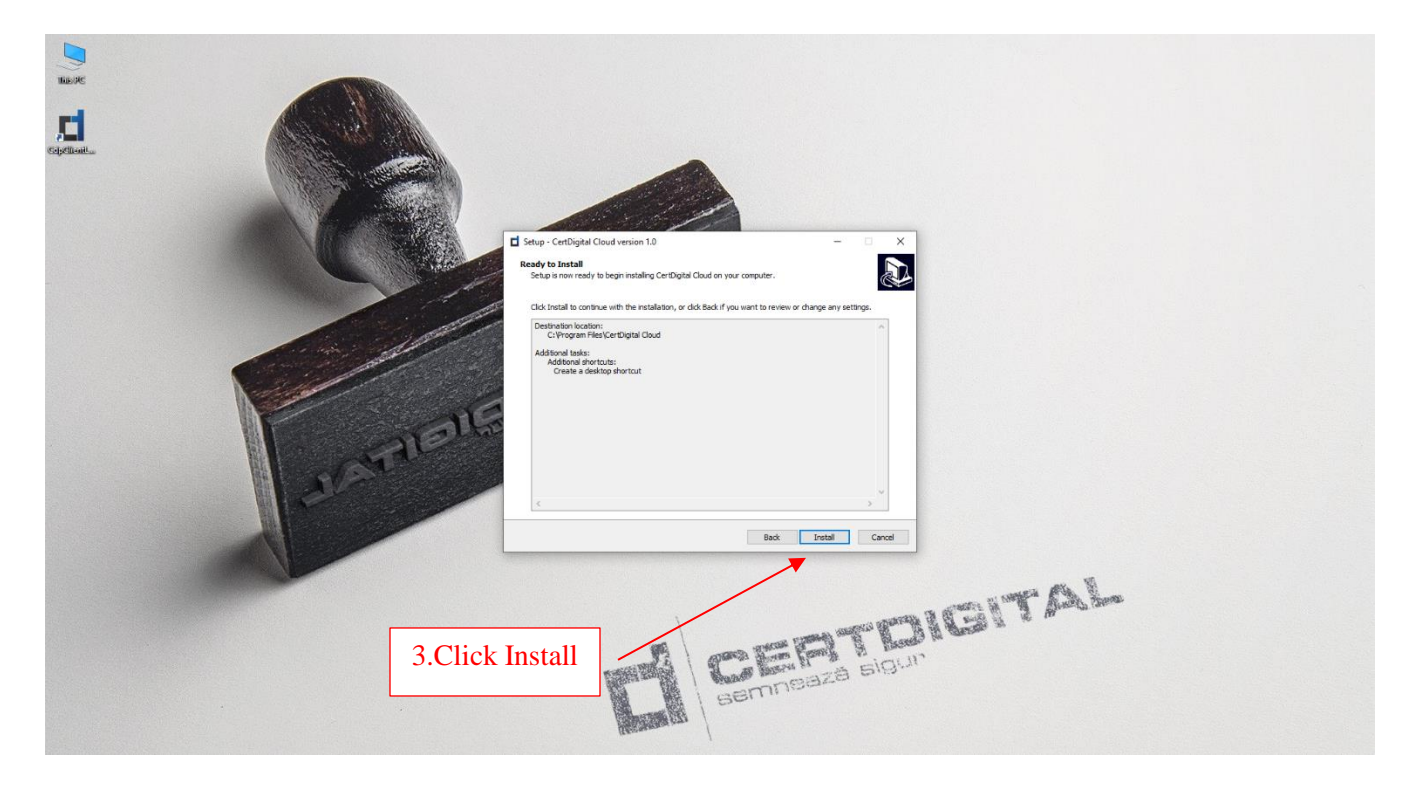

3. După restart(recomandat după instalare) deschideți aplicația Certdigital Cloud:

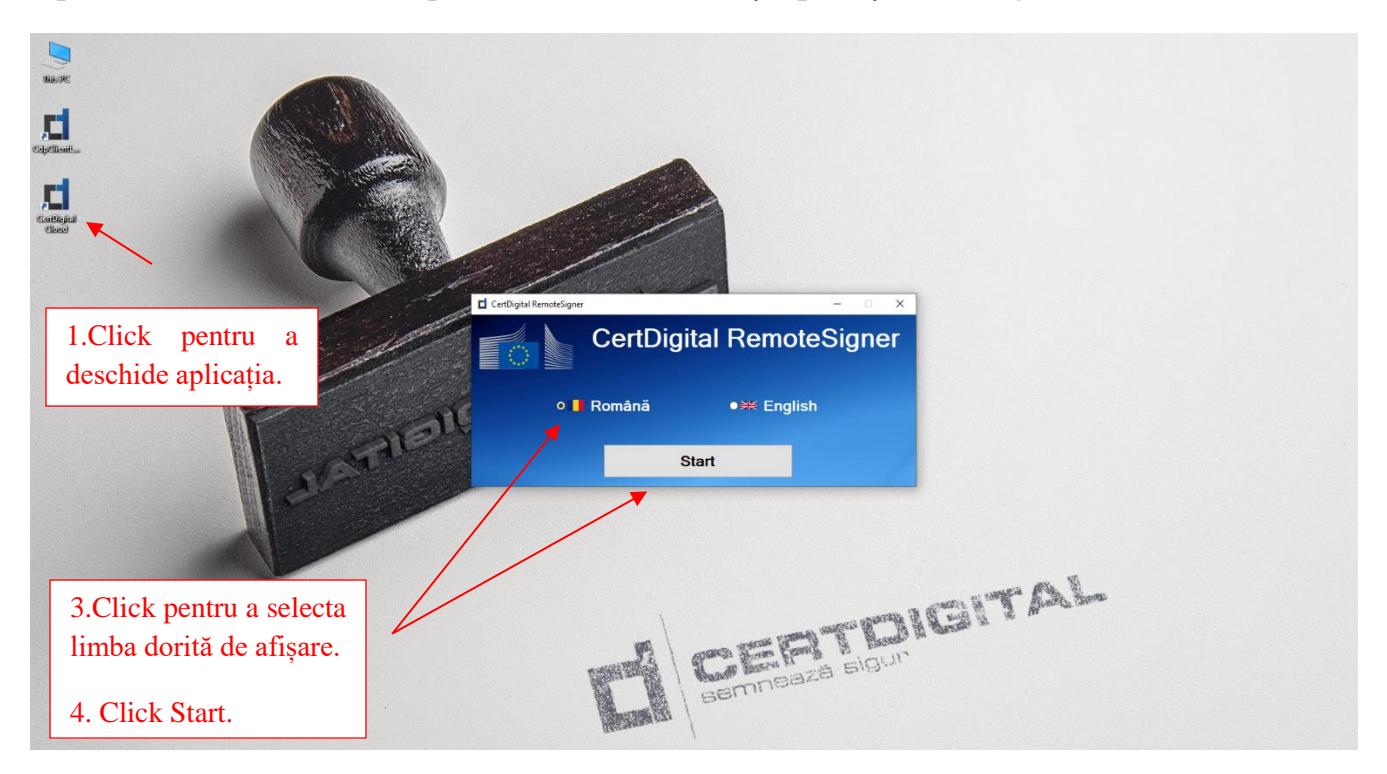

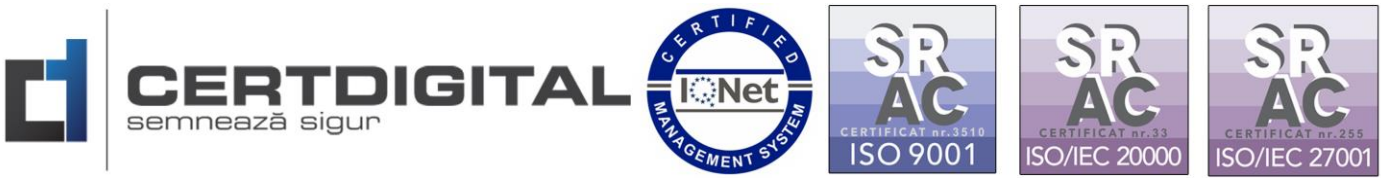

4. Introduceți adresa de email folosită la crearea contului de utilizator:

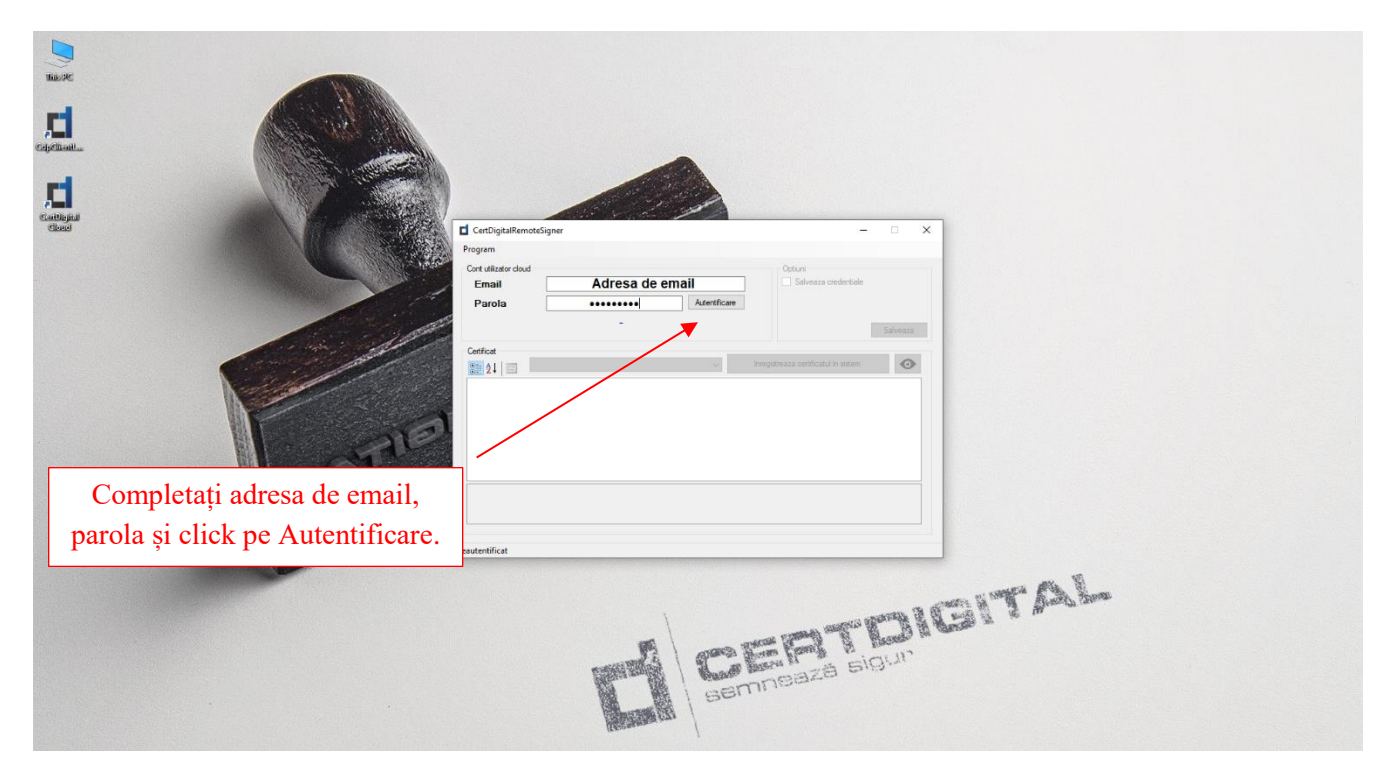

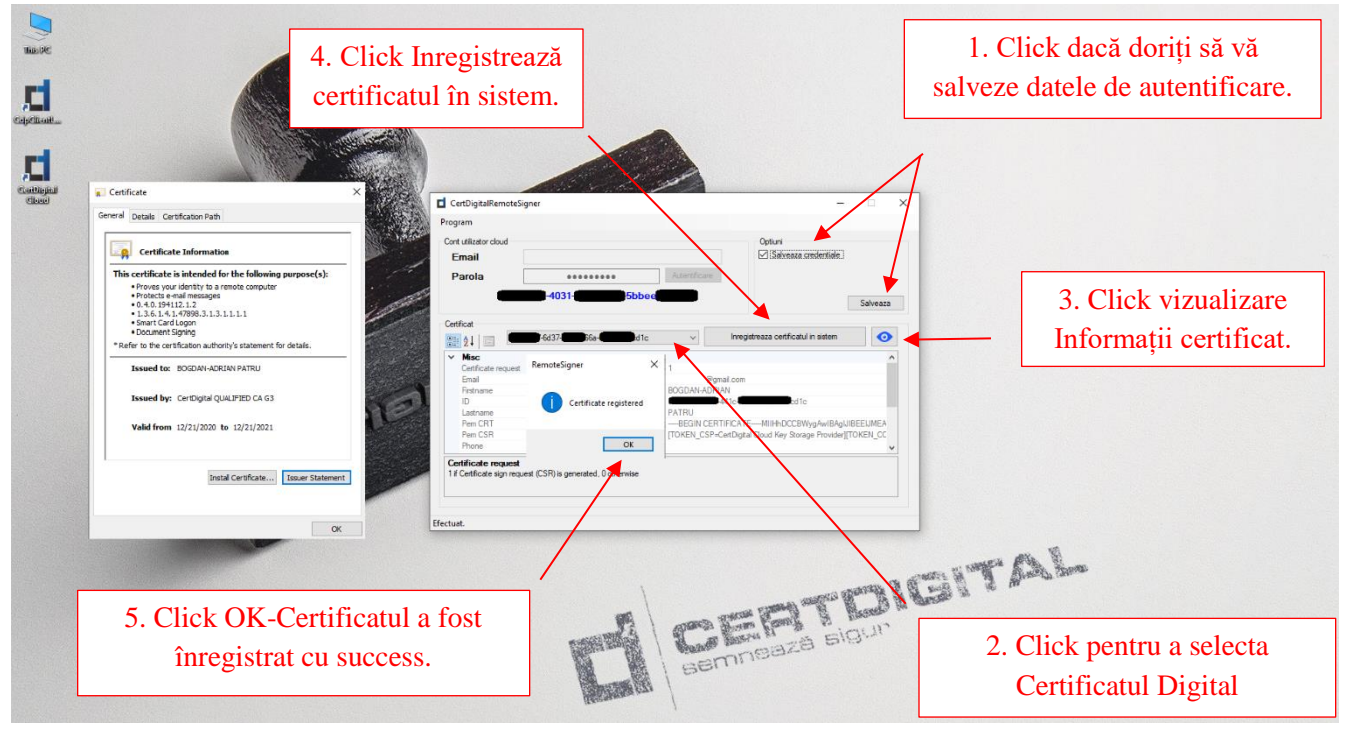

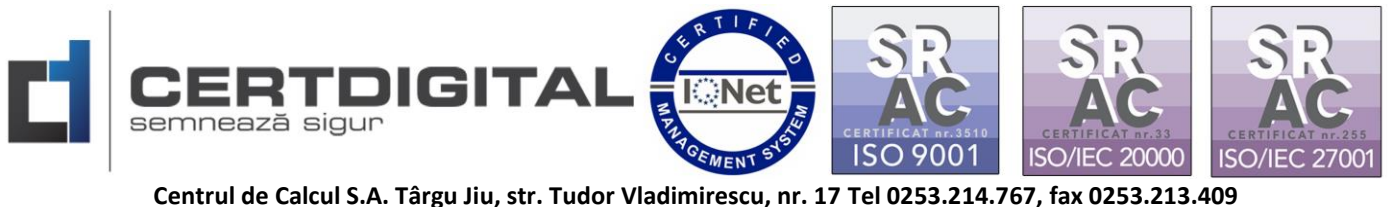

După efectuarea acestor pași certificatul dvs. digital este înregistrat în sistem, nu este necesar ca pentru semnarea documentelor aplicația CertDigital Cloud să fie deschisă.

Dacă doriți folosirea pe mai multe stații de lucru va trebui să parcurgeți din nou pașii anteriori.

Exemplu semnare Adobe Reader DC:

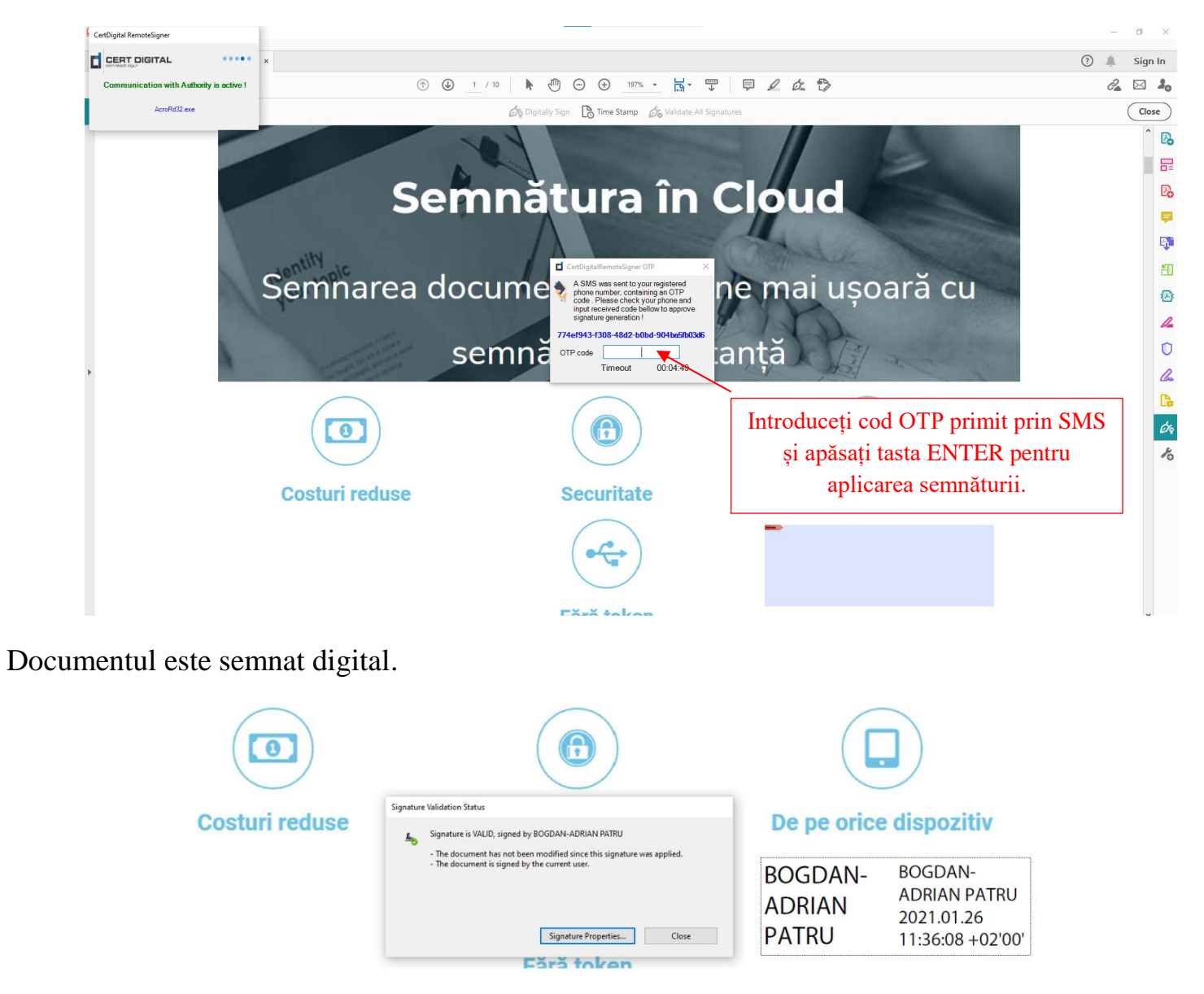